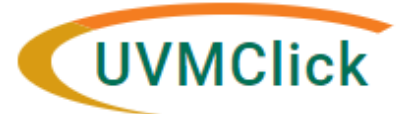

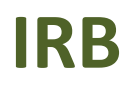

UVMClick Website UVMClick Login https://www.uvm.edu/ovpr/uvmclick https://irb.connect.uvm.edu/irb Email Support IRB@uvm.edu

# **Searching for an approved Protocol**

Once logged in navigate to the **IRB Module** at the top of the page. Click on the **Submissions** tab to begin searching. that require you to take an action. If the study you are looking for is not listed in your "My Inbox"

• Click the IRB tab at the top of the screen. It should default to the Submissions option.

| <b>»</b> | Dashb    | oard     | Agreements |         | OI       | Facilities | Grants | IACUC | IRB | ••• |
|----------|----------|----------|------------|---------|----------|------------|--------|-------|-----|-----|
| <br>Subr | nissions | Meetings | Reports    | Library | Help Cen | nter       |        |       |     |     |

### Which protocols do I have access to?

You will have access to:

- All protocols on which you are the PI
- All protocols on which you are named the Contact
- All protocols on which you are named as a Study Team Member
- All protocols on which you are a Proxy

### Who else can see my protocols?

- IRB Board Members
- IRB Staff
- Anyone the PI chooses to allow access

## **Searching for a Protocol**

Below is an example screen print of the IRB>Submissions view

| Create New Study      | In-Review        | Activ  | e New Info                            | ormation Repo               | rts Exterr              | nal IRB I           | Relying Sites    | All S           | Submissions      | Archived                       |                        |
|-----------------------|------------------|--------|---------------------------------------|-----------------------------|-------------------------|---------------------|------------------|-----------------|------------------|--------------------------------|------------------------|
| eport New Information | Filter by 😧      | ID     | •                                     | Enter text to s             | search for              |                     | <b>Q</b> + A     | dd Filter 🗙     | Clear All        |                                |                        |
|                       | ID               |        | Name                                  |                             | → Date         Modified | State               | Pl First<br>Name | PI Last<br>Name | Coordinator Name | First Coordinator Last<br>Name | Submissior<br>Type     |
|                       | <b>▲</b> MOD0001 | 0573   | Modification / Up<br>Study Test Study | odate #1 for<br>/ #4        | 10/28/2022<br>2:15 PM   | Pre-Reviev          | v John           | Smith           | Sarah            | Wright                         | Modification<br>Update |
|                       | STUDY00          | 002126 | Test Study #2                         |                             | 10/28/2022<br>1:29 PM   | Post-Revie          | w John           | Smith           | Coralee          | Туе                            | Initial Study          |
|                       | <b>▲</b> MOD0001 | 0571   | Modification / Up<br>Study Example \$ | odate #3 for<br>Study Title | 10/27/2022<br>10:56 AM  | Pre-Reviev          | v John           | Smith           | Diana            | Naser                          | Modification<br>Update |
|                       | STUDY00          | 002128 | Test Study #3                         |                             | 10/21/2022<br>5:01 PM   | Post-Revie          | w John           | Smith           | Jennifer         | Dulin                          | Initial Study          |
|                       | 📥 CR000019       | 91     | Continuing Revie<br>Example Study 1   | ew for Study<br>Fitle       | 10/21/2022<br>12:27 PM  | Committee<br>Review | John             | Smith           | Sarah            | Wright                         | Continuing<br>Review   |

#### Submissions

## 1. Search for a protocol using the tabs

- In Review: This tab will automatically display. This is the default view of IRB>Submissions and it will list protocols, to which you have authority to see, that are undergoing some type of IRB Review.
- Active: This tab will list protocols, to which you have authority to see, that are in some type of Approved state. (Examples: Approved, Not Human Research)
- Archived: This tab will list protocols, to which you have authority to see, that are in some type of Closed state. (Examples: Closed, Discarded)
- **New Information Reports:** This tab will list protocols, to which you have authority to see, that have some kind of Safety or non-compliance issue in any state.
- **External IRB Studies:** This tab will list protocols, to which you have authority to see, that are external studies.
- **Relying Sites:** These are Site records associated with an External Study. There can be multiple Site records to one External Study.
- All Submissions: This tab will list ALL protocols to which you have authority to see, in any state.

## 2. Filter the list of search results

Once you select a tab, you can now optionally filter the resulting list.

• Click the drop down and select the column to filter by. All columns can be filtered.

| Filter by 🔞 | ID 🔽                   | Enter text to search for |
|-------------|------------------------|--------------------------|
|             | ID                     |                          |
| ID          | Name                   |                          |
|             | Date Modified          |                          |
| STUDY00     | State                  |                          |
|             | PI First Name          |                          |
|             | PI Last Name           |                          |
| A STUDY00   | Coordinator First Name |                          |
|             | Coordinator Last Name  |                          |
|             | Submission Type        | ar Study EC Wold         |

**\*\*TIP\*\*** You can include additional filters by clicking "+Add Filter" if you would like to filter the list in more than one way.

| Filter by 🚱 ID 🔹 Enter text to search for 🔍 🔍 🕇 Ad | Add Filter | X Clear All |
|----------------------------------------------------|------------|-------------|
|----------------------------------------------------|------------|-------------|

• Type the beginning characters for the value you want to find.

**\*\*TIP\*\*** You can also type a % symbol as a wildcard before, or after, the characters.

Γ

Examples:

- 71 shows all items beginning with 71
- o %71% shows all items containing 71
- Click the Search icon (or hit enter) to apply the filter.

| 2 | Filter by 😯 | ID | • | Enter text to search for | ٩ | + Add Filter |
|---|-------------|----|---|--------------------------|---|--------------|

**Examples** (not case sensitive)

• To search only for a Study/Protocol:

| Filter by 🚱 ID 🔹 🔹 STUDY% | Filter by 🛛 🚺 🔻 | STUDY% | 🔶 🔍 |
|---------------------------|-----------------|--------|-----|
|---------------------------|-----------------|--------|-----|

• To search only for a Continuing Review:

| Filter by 🔞 | ID | CR% | Q |
|-------------|----|-----|---|
|-------------|----|-----|---|

• To search only for a Modification:

| Filter by 😨 | ID | • | MOD% | > | ٩ |
|-------------|----|---|------|---|---|
|-------------|----|---|------|---|---|

• To search for an active protocol that will expire before October 28, 2022:

| In-Review          | Active                | New Information Reports                                                                                                    | External IRB | Relying Sites                     | All Submissions         | Archived |  |
|--------------------|-----------------------|----------------------------------------------------------------------------------------------------|--------------|-----------------------------------|-------------------------|----------|--|
| Filter by 🕑 and by | State<br>Expiration [ | Approved Cate  Cate  Cat |              | Q     + Add       ★ Remove Filter | Filter 🗙 Clear All<br>r |          |  |